# ルート探索について

### 細街路探索

通常、ルート探索は、道幅 5.5 m 以上の道路を対象に行い ますが、細街路探索では、3.3 m以上5.5 m 未満の細い道 路も含めてルートを探索します。

走行できない道路、または交通規制により通行を禁止して いる道路も含めたルート探索を行う場合がありますので、 必ず、実際の交通規制に従って運転してください。

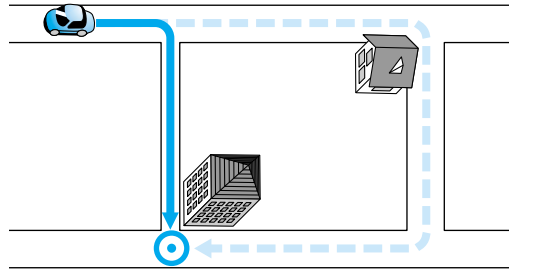

細街路は、破線で地図上に表示されます。 細街路走行中は音声分岐案内、拡大図の表示は行い ません。 する/しないの設定ができます。(☞100ページ)

## 横付け探索

出発地や経由地または目的地付近の道路が広い場合 (約13 m以上)施設の前に到着するように(施設が自車 💴 📼 の左側になるように)ルート探索を行います。

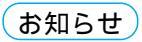

お知らせ

場所によっては、横付け探索することにより遠回り

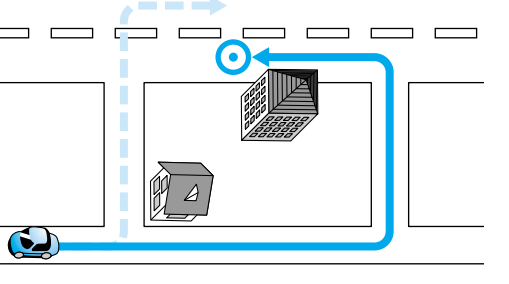

のルートになる場合があります。 ただし大きく遠回りになる場合(約3 km 以上)は、 横付け探索しない場合があります。 自動順路探索時には、横付け探索にならない場合が あります。 する/しないの設定ができます。(☞100ページ)

## 高速道優先/一般道優先

目的地までの直線距離が100 km以上のときは高速道優先で、 100 km 未満のときは前回のルート探索時の優先道路で探索します。

#### ルート探索中、画面上に 高速道優先が表示されたら、一般道優先、 一般道優先が表示されたら、高速道優先 で探索しています。 優先する道路を切り替えるには、 画面上の「高速道優先」または「一般道優先」を選んで 決定を押してください。 - 般道優先 を選択していても、有料道路を含む ルートを設定する場合があります。

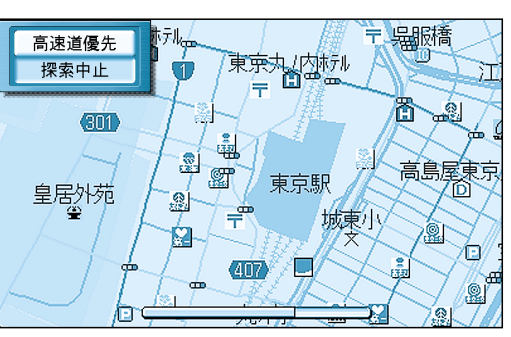

## インテリジェントルート探索(よく通る道をルート探索に反映させる)

ルートから外れて同じコースを数回走行すると(自分が運転しやすい道路やよく通る道路 など:但し、細街路は除く)、そのコースを自動的に登録します。 次回そのコース付近を通るルートがあった場合、インテリジェントルートを「する」に設定す ると、そのコースを優先的に選択します。( ☞100 ページ)

#### インテリジェントルートを確認するには

メニュー画面 設定 から

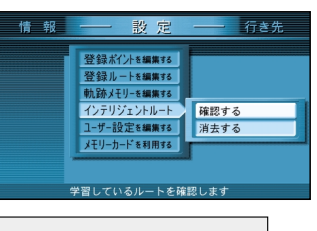

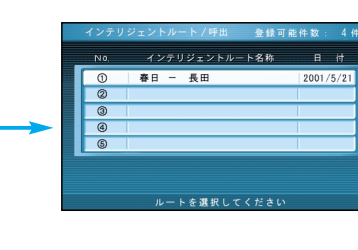

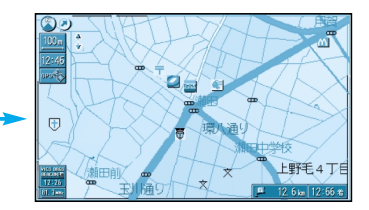

インテリジェントルート 確認する を選ぶ

#### 地図が表示されます。

お知らせ

- インテリジェントルートは最大で5コースまで自動的に登録されます。
- インテリジェントルート名称は、自動的に登録されます。
- インテリジェントルートおよび名称は、変更することはできません。
- すでに5コース登録されている場合、それ以上インテリジェントルートを登録することは できません。どれか消去してください。
- 次のような場合は、同じコースを数回走行してもコースを自動的に登録できない場合があります。
- ・道路が上下に重なっている場合。
- ・複数の道路がすぐそばに平行して通っている場合。
- ・立体交差点を通る場合。
- ・道路が渦巻き状(らせん状)になっている場合。

#### インテリジェントルートを消去するには

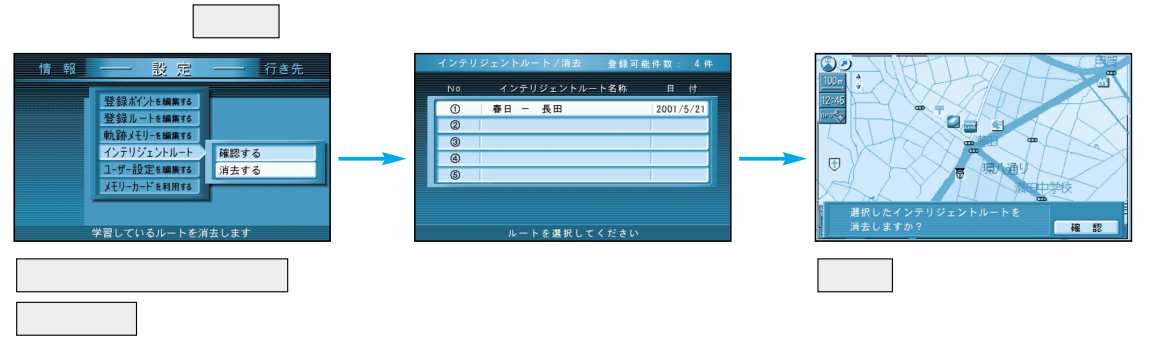

ルート

案内中

ルト

ト探索につい

τ